## (公財) 日本バレーボール協会 会員登録システム 資格登録申請ガイド(有資格者向け、2018年6月29日版)

- 本書は JVAMRS で、資格登録の申請を行うためのガイドです。
- 資格登録申請の前に、「JVA-ID」の取得が必要となります。 「JVA-ID」の取得については「JVA-ID 取得マニュアル」をご参照下さい。

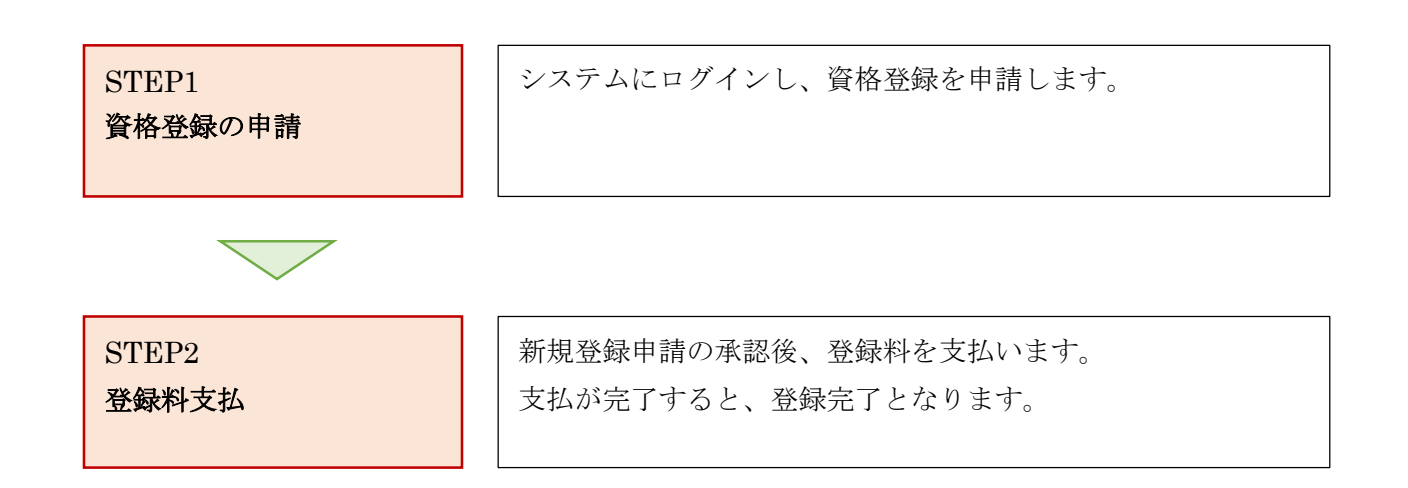

#### STEP1:資格登録の申請

JVA-ID 取得時に設定したログイン ID (メールアドレスまたは任意の文字列) とパスワードでログイン します。

※ インターネットブラウザで <u>https://jvamrs.jp/</u> にアクセスしてください。

- ① JVAMRSのトップページにある、「ログイン」ボタンをクリックします。
- ② ログイン画面にて「ログイン ID」と「パスワード」を入力し「ログイン」ボタンをクリックします。
- ③ マイページのページ上部のタブで「共通・請求発行」をクリックします。

| <b>共通</b> ・<br>請求発行 | チーム管理 |
|---------------------|-------|
|                     |       |

④ ページ下部に表示されている「資格申請」リンクをクリックします。

| 資格管理 |                                  |
|------|----------------------------------|
| 資格申請 | 指導者・ソフトバレー指導者・審判員・判定員の資格を申請できます。 |

⑤ 資格申請画面が表示されます。

「資格種類」・「資格区分」・「資格」・「都道府県」・「登録団体(都道府県協会)」を選択します。 選択した内容によっては追加の入力項目が表示されますので入力し、「入力内容を確認する」ボタン をクリックします。

| 資格種類 💩       | 指導者                 |
|--------------|---------------------|
| 資格区分 修須      | 日本体育協会公認スポーツ指導者     |
| 資格 必須        | 公認バレーボール指導員 ▼       |
| 都道府県 🛷       | 東京都   ▼             |
| 登録団体 必須      | 公益財団法人東京都バレーボール協会 ▼ |
| 日本体育協会資格登録番号 |                     |

※ 画像の例では「日本体育協会資格登録番号」が追加の入力項目です。

⑥ 入力内容と資格登録料の確認画面が表示されます。
 申請先団体が規程を設定していた場合、各団体の規程が併せて表示されます。
 内容を確認し、問題なければ「同意して申請する」ボタンをクリックします。
 入力内容を修正する場合は「入力内容を修正する」ボタンをクリックします。

| 資 | 格申請      |                   |
|---|----------|-------------------|
|   |          |                   |
|   | 資格種類     | 指導者               |
|   | 資格区分     | 日本体育協会公認スポーツ指導者   |
|   | 資格       | 公認バレーボール指導員       |
|   | 都道府県     | 東京都               |
|   | 登録団体     | 公益財団法人東京都バレーボール協会 |
|   |          | —中略—              |
|   | 資格登録料の確認 |                   |
|   | 合計       | 2,000円            |

| 日本バレーボール協会登録規定【公益財団法人日本バレーボール協会】                             |   |
|--------------------------------------------------------------|---|
| <ul> <li>(11) 「ノノノノノノノノノノノノノノノノノノノノノノノノノノノノノノノノノノノ</li></ul> | • |
|                                                              | * |
|                                                              |   |

資格登録申請が完了します。

# 資格申請

資格登録申請が完了しました。

### STEP2:登録料支払

資格登録申請が承認されると、登録料の支払が可能になります。 資格登録申請承認後に、請求書を発行して登録料を支払います。

① マイページ上部のメニュータブから「共通・請求発行」タブをクリックします。

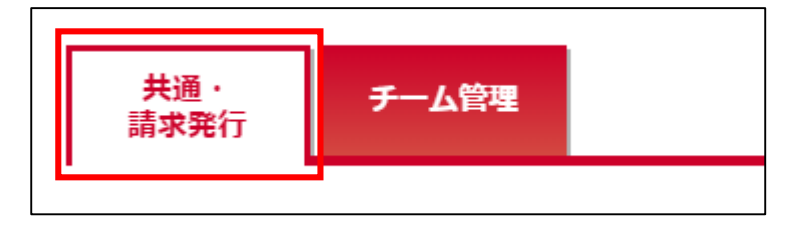

② 共通メニューが表示されます。

「支払管理」内に表示されている「請求発行」リンクをクリックします。

| 支払管理   |                                           |
|--------|-------------------------------------------|
| 請求発行   | チーム登録料、各種資格登録料、大会申込料などの支払が必要な料金を請求発行できます。 |
| 請求情報照会 | 現在発行している請求情報を確認できます。                      |
| 支払履歴管理 | 過去の支払履歴を確認できます。                           |

③ 支払対象検索画面が表示されます。

ページ上部に表示されている支払者区分から、請求を発行する支払者区分を選択して「検索」 ボタン をクリックします。

| 支払対象検索 |     |    |  |
|--------|-----|----|--|
| 支払者区分  | 個人▼ |    |  |
|        |     | 検索 |  |
|        |     |    |  |

④ 選択された支払者区分に対する請求が一覧で表示されます。

支払対象とする項目について、左端に表示されているチェックボックスをチェックし、「入力内容を 確認する」ボタンをクリックします。

| 払対象一覧                                          |                                                                 |                                      |                                                                                                    |        |
|------------------------------------------------|-----------------------------------------------------------------|--------------------------------------|----------------------------------------------------------------------------------------------------|--------|
| 選択<br><i>፪</i>                                 | 料金名                                                             | 年度                                   | 内容                                                                                                    | 金額     |
|                                                | 指導者資格登録料                                                        | 2018                                 | 公益財団法人日本バレーボール協会 公認バレーボール指導員                                                                                               | 2,000円 |
| ・<br>チ<br>・<br>請<br>:<br>・<br>り<br>に<br>・<br>ゆ | ーム登録料が請求中の場合、<br>求発行後にメンバーが追加<br>回の支払金額(手数料含む)<br>うちょ銀行では、10万円を | メンバー3<br>(承認)され<br>は30万円を<br>超える現金() | 録料を含んだ請求を新たに発行することはできません。<br>1たりした場合、請求を取り消して、新たに請求を発行することができます。<br>1超えることはできません。(コンビニ収納代行の上限)<br>こよるお支払いができませんので、ご注意ください。 |        |
|                                                |                                                                 |                                      | 入力内容を確認する                                                                                                    |        |

⑤ 支払内容が表示されます。

金額を確認し、「請求を発行する」ボタンをクリックします。

| 請求明細     |                                                                                            |    |    |         |   |
|----------|--------------------------------------------------------------------------------------------|----|----|---------|---|
| 登録料明細    |                                                                                            |    |    |         |   |
| 料金名      | 内容                                                                                         | 年齡 | 性別 | 金額      |   |
| 指導者資格登録料 | 岩手県バレーボール協会 公認バレーボール指導員                                                                    | 20 | 女性 | 1,400円  |   |
|          | — 中略—                                                                                      |    |    |         |   |
| その他      |                                                                                            |    |    |         |   |
| 収納代行手数料  |                                                                                            |    |    | 270円    | ] |
| お支払い金額   |                                                                                            |    |    |         | - |
| 合計       |                                                                                            |    |    | 21,270円 |   |
|          | 「請求を発行する」を押すとお支払い金額の請求が発行されます。<br>支払対象を変更するには「入力内容を修正する」を押してください。<br>、 入力内容を修正する 請求を発行する ・ |    |    |         |   |
|          | 6 / 8                                                                                      |    |    |         |   |

⑥ 請求が発行されます。

支払方法や支払期限が記載された支払の案内メールが、請求発行を行った責任者に送信されます。 「発行済みの請求を確認する」ボタンをクリックすると、システム上からも請求情報を確認できま す。

| 請求発行完了                                                                                                    |
|----------------------------------------------------------------------------------------------------|
| 請求の発行が完了しました。                                                                                                    |
| 登録メールアドレス宛てに請求発行のご案内を送信しましたので、メールに記載されたお支払い方法のURLよりお手続きをお願いします。<br>お支払い期限までにお支払いいただけない場合は請求が無効となり、お支払いが出来なくなりますのでご注意ください。<br>以下のボタンからも発行した請求のお支払い方法やお支払い期限などをご確認いただけます。 |
| 発行済みの請求を確認する                                                                                                    |

⑦ 発行されている請求が一覧で表示されます。

支払を行う請求の「請求番号」リンクをクリックします。

| 請求番号請求発行者     | 請求発行日            | 支払期限日            | 金額      |
|---------------|------------------|------------------|---------|
| 2000010 渡辺 個人 | 2018/01/26 15:01 | 2018/02/09 23:55 | 21,270円 |

### ⑧ 請求の詳細情報が表示されます。

ページ中ほどにある「支払方法を選択する」ボタンをクリックします。

| <b>「求発行情報</b>            |                                                                                          |
|--------------------------|------------------------------------------------------------------------------------------|
|                          |                                                                                          |
| 請求番号                     | 2000010                                                                                  |
| 請求発行者                    | 渡辺 個人                                                                                    |
| 請求発行日                    | 2018/01/26 15:01                                                                         |
| 支払期限日                    | 2018/02/09 23:55                                                                         |
| 電話番号                     | 090000000                                                                                |
| ! 郵便局ATMでは、<br>※ゆうちょ銀行では | 「確認番号」と「お客様番号」の入力が求められます。「お客様番号」には電話番号を入力してください。<br>は、10万円を超える現金によるお支払いができませんので、ご注意ください。 |
|                          | 支払方法を選択する →                                                                              |

⑨ 支払方法の選択画面が表示されます。

支払方法として使用する対象をクリックします。

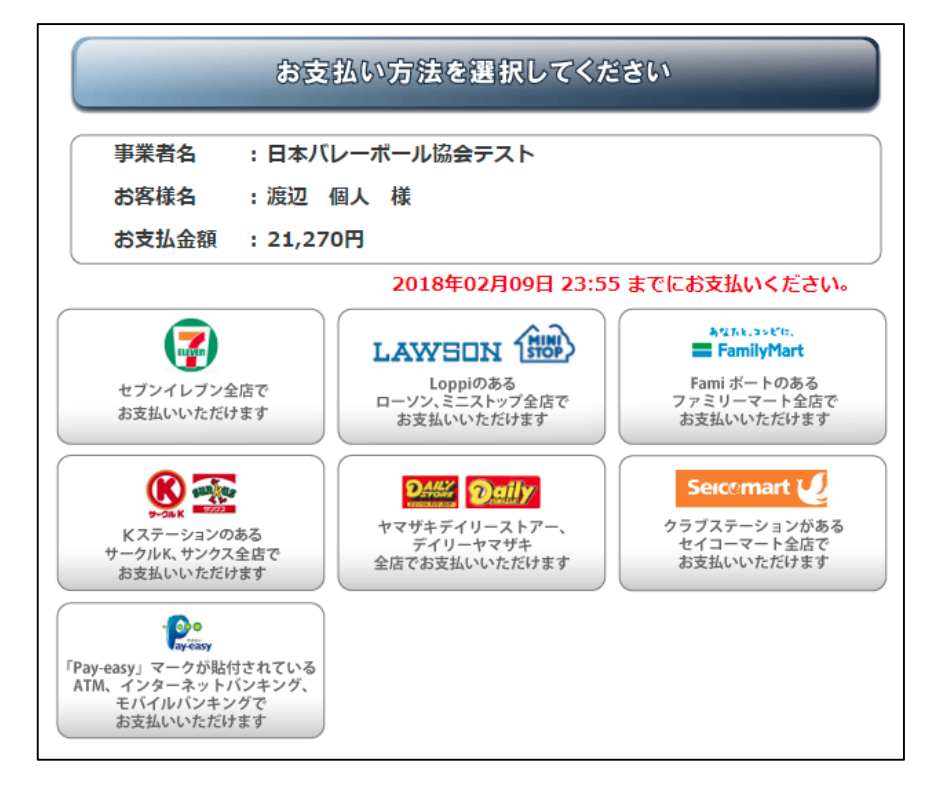

① 支払に必要な情報および支払方法が表示されます。
 画面の指示に従い、支払を行って下さい。

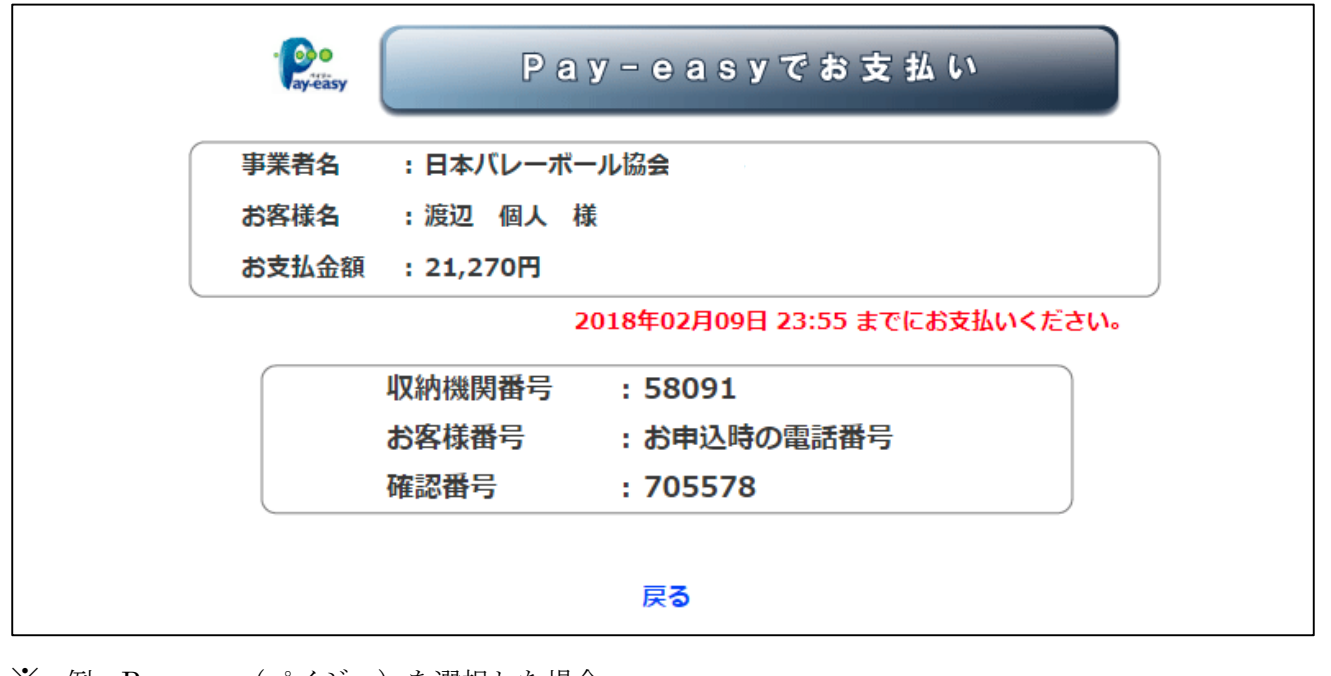

※ 例: Pay-easy (ペイジー)を選択した場合

⑪ お支払の完了をもって登録手続きが完了します。